## คู่มือการใช้บริการ **E-SERVICE**

ผู้ขอใช้บริการ E-Service สามารถเข้าใช้บริการผ่านเว็ปไซด์ขององค์การบริหารส่วนตำบล สระว่านพระยา แล้วคลิ๊กที่ E-Service

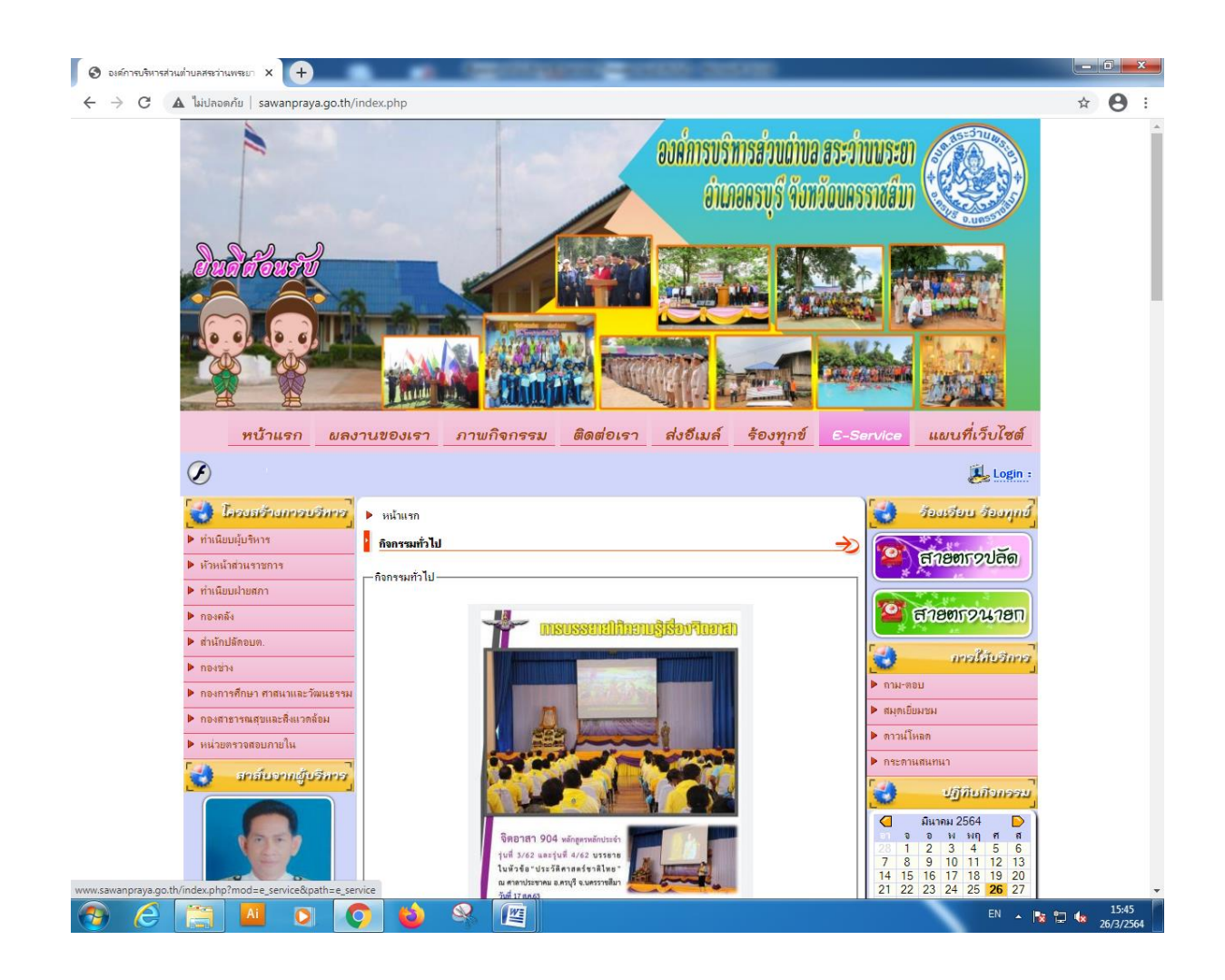

## และผู้ขอใช้บริการ E-Service สามารถดำเนินการตามขั้นตอนดังนี้

1.เลือกบริการ E-Service

2.กรอกข้อมูลช่องรายการติดต่อ

3.เรื่องที่ขอรับบริการ

4.กรอกรายละเอียด

5.แนบไฟล์ (ถ้ามี)

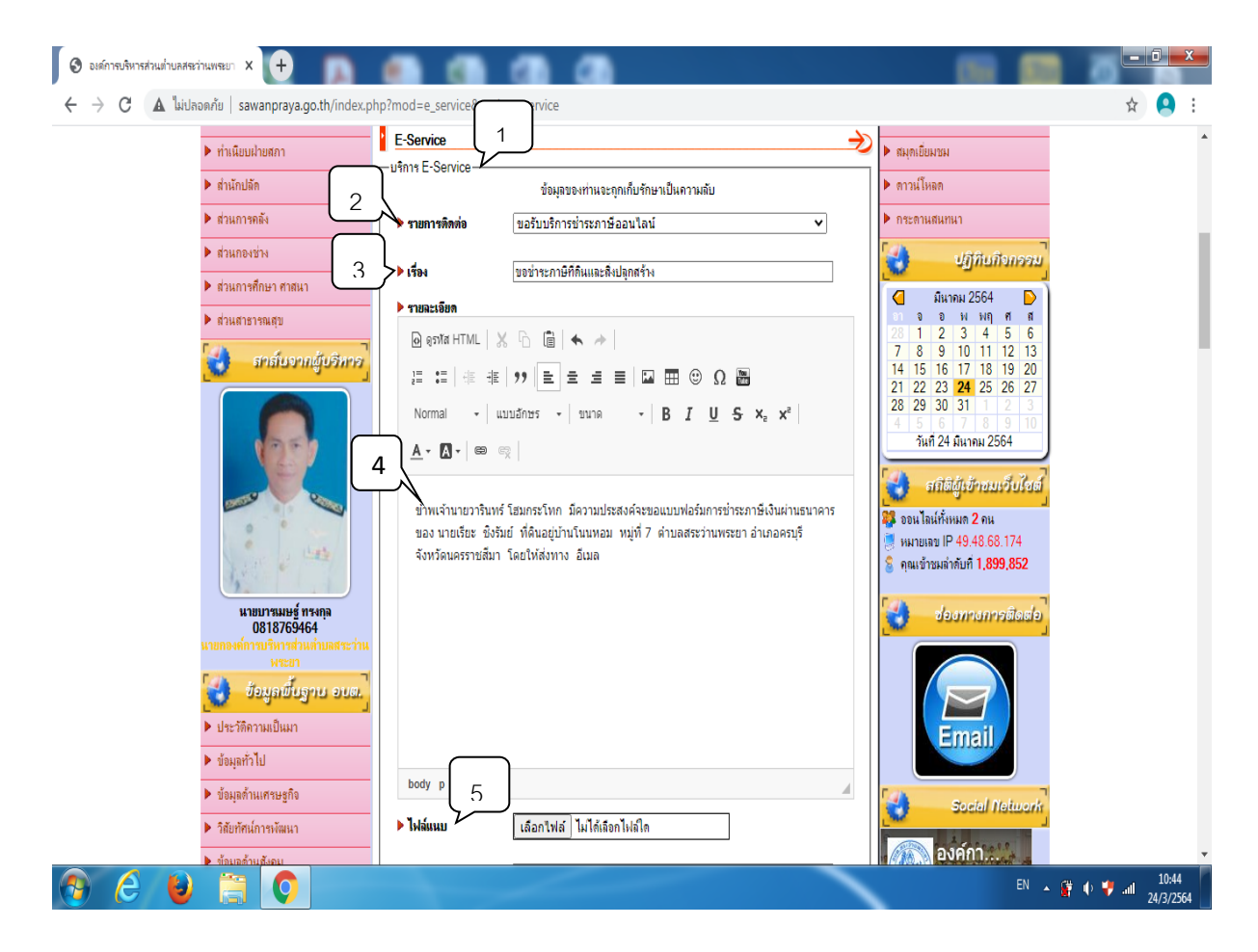

6.กรอกชื่อผู้ติดต่อ 7.เบอร์โทรศัพท์

8.อีเมลล์

9.กรอกรหัสลับ

10.ส่งข้อมูล

| <ul> <li>★ → C ▲ luidaaniu sawanpraya.go.th/index.php?mod=e_service&amp;path=e_service</li> <li>★ Wurnewin*using sawanpraya.go.th/index.php?mod=e_service&amp;path=e_service</li> <li>★ Wurnewin*using sawanpraya.go.th/index.php?mod=e_service&amp;path=e_service</li> <li>★ Baiganification</li> <li>★ Baiganification</li> <li>★ Baig</li></ul> |                                                                                                    |
|----------------------------------------------------------------------------------------------------|----------------------------------------------------------------------------------------------------|
| มายบารมมษฐ์ กระกุญ         18765464         มายบารมหรู้ กระกุญ         192130201900000         192130201900000         192130201900000         192130201900000         192130201900000         192130201900000         192130201900000         192130201900000         1921302019000000         1921302000000000000000000000000000000000                                                                                                    | 🖈 🙆 i                                                                                                    |
| • призециятичилители!!!         • призециятичилители!!!         • призециятичилители!!!         • призециятичилители!!!         • призециятичилители!!!!!!!!!!!!!!!!!!!!!!!!!!!!!!!!!                                                                                                    | Lulinian luain<br>Lulinian luain<br>Taume Inn<br>6<br>88@gmail.com<br>Jogo<br>avain sub Sub Sub Sub Sub Sub Sub Sub Sub Sub S |

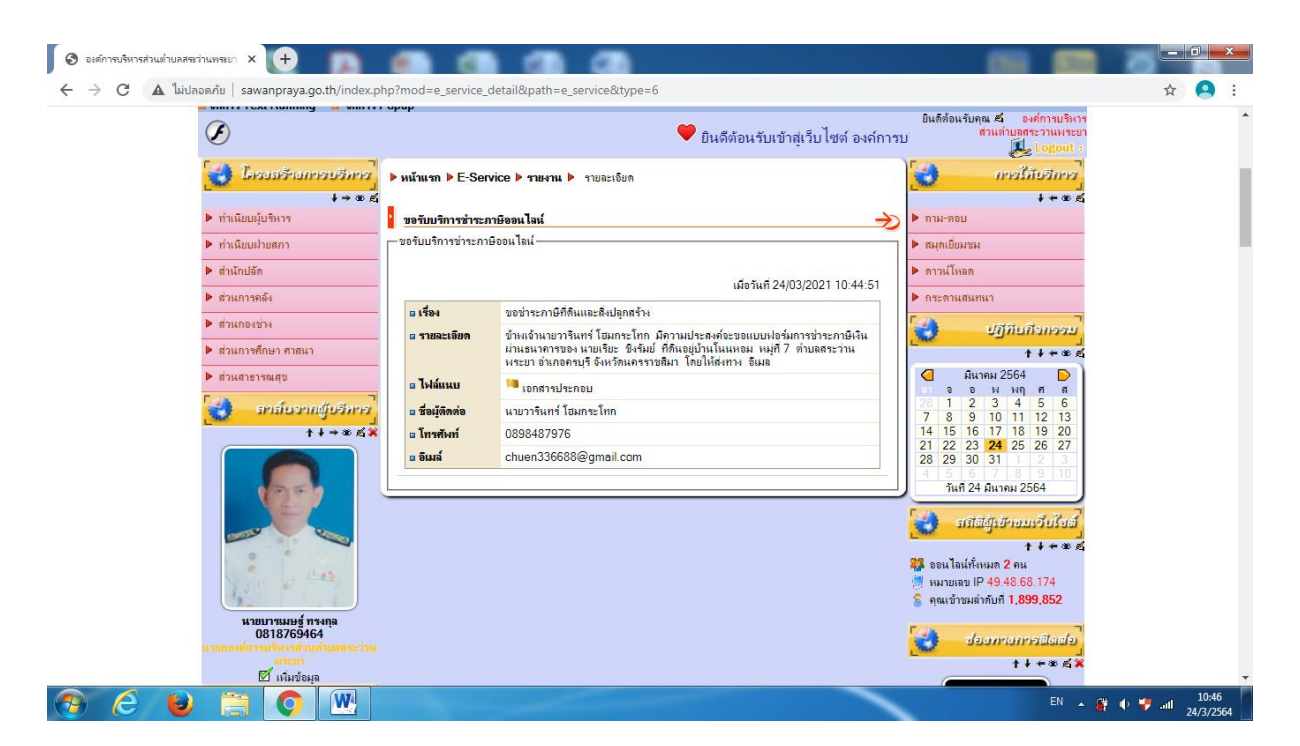

เมื่อผู้ขอใช้บริการส่งข้อมูลขอใช้บริการผ่านช่องทาง E-Service เรียบร้อยแล้วเจ้าหน้าที่ขององค์การบริหารส่วน ตำบล สระว่านพระยาจะดำเนินการส่ง หนังสือแจ้งยอดการชำระภาษีที่ดินและสิ่งปลูกสร้าง ให้กับผู้ติดต่อ ผ่านช่องทาง อีเมลล์ ที่ให้ไว้กับองค์การบริหารส่วนตำบลสระว่านพระยา

| 📀 ระบบบันทึกปัญชีขององค์กรปกครองส่าะ 🗙 💽 R_TaxAssessment | x + Conserved State and Add Income Table                                                                                                    |                        |
|----------------------------------------------------------|----------------------------------------------------------------------------------------------------|------------------------|
| C 🛦 ไม่ปลอดภัย   laas.go.th/Print.aspx?reportGroup=R     | Receipt&reportName=R_TaxAssessment&MODE=MASTER-COPY&SITE_ID=7673780C-F0A8-41E6-BB5E-4A1DDD990147&B                                                                                                    | UDGE 🕁 🤗 🗄             |
|                                                          | 1 / 2   - 100% +   🗄 🛇                                                                                                    | ± 🖶 :                  |
|                                                          | ปลัดองค์การบรีหารส่วนตำบล                                                                                                    | A                      |
|                                                          | รษศ์ภาณหารสานคำบลสารว่ามหารยา : sawanpraya Subdistrict Administrative     Organization     พมต์ สิ มักแบทว่า ก ต.สารว่ามหารยา อ.กาบรี จ.นควราชพีมา 30250 044-001123     044-001123 www.sawanpraya.go.th     (ส่วยรับร้องเขาวิน)                                                                                                    |                        |
|                                                          | เมษาสามาการการแหน่ง เพารา (สามารถเนา เมษาสามาการการการการการการการการการการการการการ                                                                                                    |                        |
|                                                          | ออกคุณๆ 3000 - 14500 - 16500 - 165 |                        |
|                                                          | สำนักงานองค์การบริหารส่วนตำบลสระว่านพระยา สาขาผู้รับเงิน                                                                                                    |                        |
| 2                                                        | ชื่อ-สกุล มายเรียะ ซิมาัมย์<br>มายเรื่องระดังกันที่มายและงามแต่ไปรับประวามสามแลดกลังหาลืม<br>1999400029434455630021200000264042 0001000002906202103971<br>หมายเลขอ้างอิ่ง 1: 630021200000264042 หมายเลขอ้างอิ่ง 2: 000100000290620210                                                                                                    |                        |
|                                                          | หมายเลขที่เช็ด/Cheque No เช็ดลงวันที่/Date ชื่อธนาดาร/Bank Name สาขว/Branch บาท/Baht                                                                                                    |                        |
|                                                          | O เงินโอน A/C Transfer         เลขที่บัญชี A/C No         39.71-           O เงินสต/Cash         ข้านานเงินเป็นตัวอักษา -สามสินเก้าบาทเจ็ดสินเจ็ดสตางค่-         39.71-                                                                                                    |                        |
|                                                          | ชื่อผู้นำฝากเร้าหน้าที่ธนาคารผู้รับเงิน                                                                                                    | 11-06                  |
|                                                          | TH 🔺 🕅                                                                                                    | ↓ ↓ 11.00<br>24/3/2564 |

: รูปแบบของ แบบฟอร์มการชำระเงินผ่าน ธนาคาร

ผู้ขอใช้บริการสามารถพิมพ์เอกสารที่ได้รับผ่าน อีเมลล์ และสามารถเลือกวิธีการชำระผ่านช่องทาง E-Service

ได้ดังนี้

1.พิมพ์เอกสารที่ได้รับทาง อีเมลล์ นำไปชำระเงินผ่านธนาคารได้ทันที

2.สแกนคิวอาร์โค้ดโดยโทรศัพท์เคลื่อนที่ได้ ผ่านแอพพลิเคชั่นของธนาคารเพื่อความสะดวกของผู้ขอใช้บริการเอง

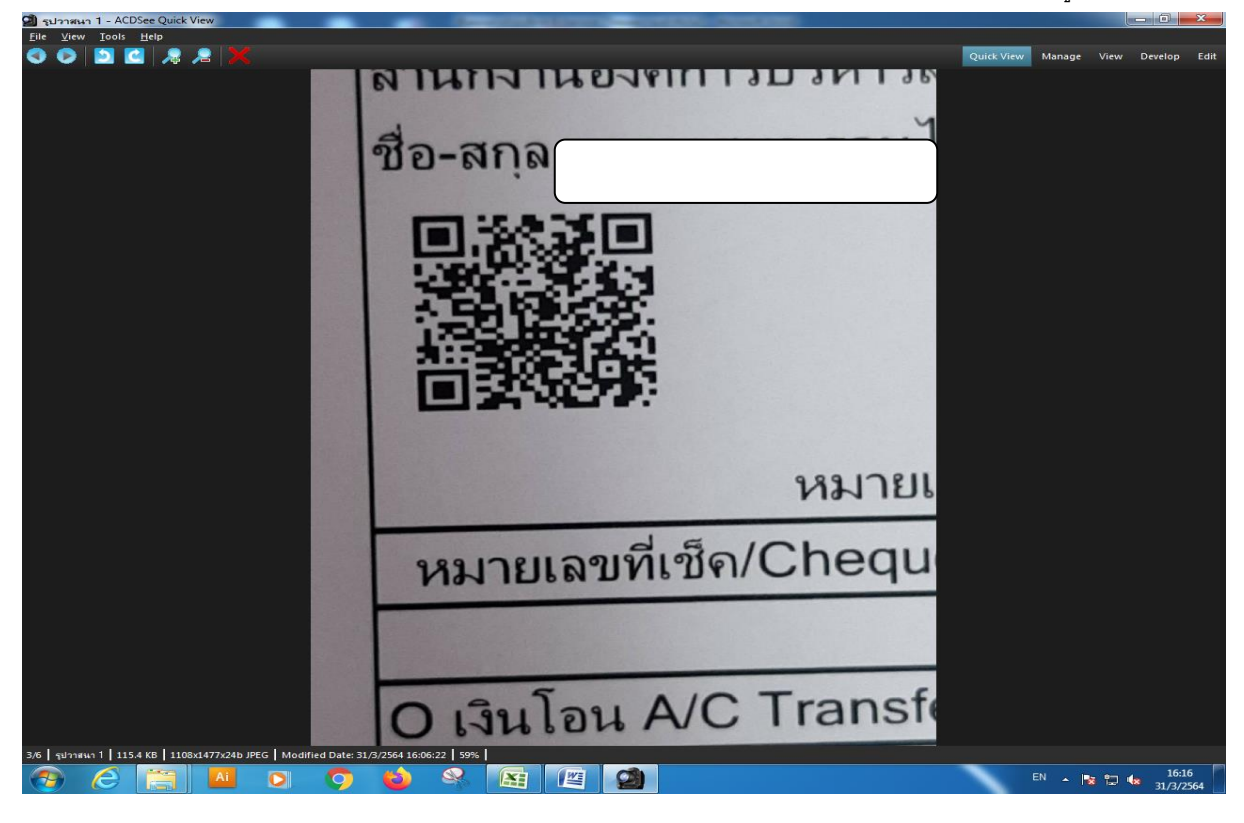

## : รูปแบบของ คิวอาร์โค้ดที่สามารถสแกนชำระค่าภาษีผ่านแอพพลิเคชั่นของธนาคาร

| 🗐 รูปวาสนา3 - ACDSee Quick View                                            | -                          |                                    |            |             |         | ×    |
|----------------------------------------------------------------------------|----------------------------|------------------------------------|------------|-------------|---------|------|
| Elle View Iools Help                                                       |                            |                                    | Quick View | Manage View | Develop | Edit |
|                                                                            | 13:00 🍽 🖼 📾 • 🗢 😫 레네 71% 💼 |                                    |            |             |         |      |
|                                                                            |                            | ชำระเงิน                           |            |             |         |      |
|                                                                            | จาก:                       |                                    |            |             |         |      |
|                                                                            | (FF)                       |                                    |            |             |         |      |
|                                                                            |                            | xxx-x-x6917-x                      |            |             |         |      |
|                                                                            |                            | •                                  | ļ          |             |         |      |
|                                                                            | ໄປຍັง: อื่นๆ               |                                    |            |             |         |      |
|                                                                            |                            |                                    |            |             |         |      |
|                                                                            |                            | อบต.ลระวานพระยา ชาระภาษทอง<br>ถิ่น |            |             |         |      |
|                                                                            |                            |                                    |            |             |         |      |
|                                                                            | เลขที่อ้างอิง 1            | 630021200000364048                 |            |             |         |      |
|                                                                            | and success a              | 030021200000304040                 |            |             |         |      |
|                                                                            | 1801101000 2               | 000100000290620210                 |            |             |         |      |
|                                                                            | สำนวน                      |                                    |            |             |         |      |
|                                                                            |                            | 0.42 unn                           |            |             |         |      |
|                                                                            |                            |                                    |            |             |         |      |
|                                                                            |                            |                                    |            |             |         |      |
|                                                                            |                            |                                    |            |             |         |      |
|                                                                            |                            |                                    |            |             |         |      |
|                                                                            |                            |                                    |            |             |         |      |
|                                                                            | 1.00                       |                                    |            |             |         |      |
|                                                                            | 🗡 ยกเลิก                   | do Di Go                           |            |             |         |      |
|                                                                            |                            |                                    |            |             |         |      |
| 5/6 30718413 51.5 KB 80921853224b JPEG   Modified Date: 31/3/2564 16:06:5/ |                            |                                    |            | N . In In . | 16:1    |      |

: ตัวอย่างการชำระภาษีโดยโทรศัพท์เคลื่อนที่ได้ ผ่านแอพพลิเคชั่นของธนาคาร

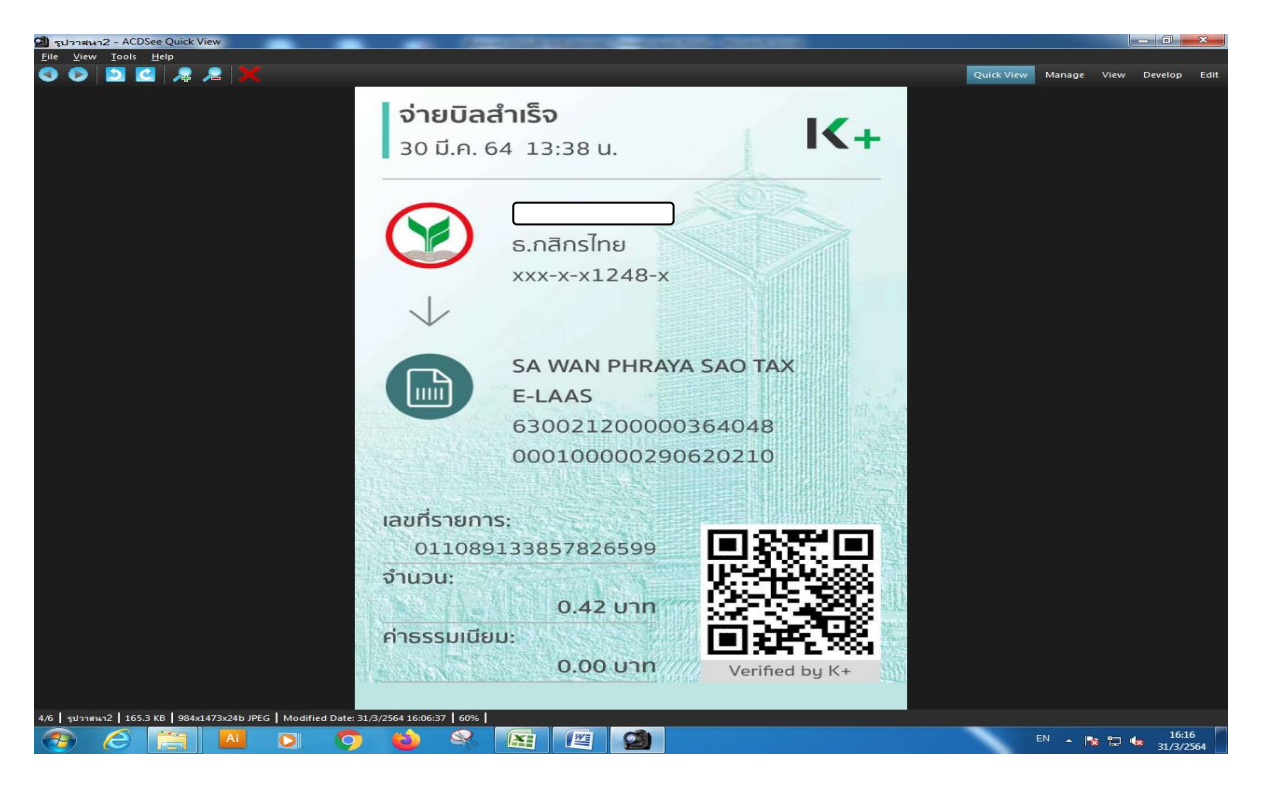

: ตัวอย่างการชำระภาษีโดยโทรศัพท์เคลื่อนที่ได้ ผ่านแอพพลิเคชั่นของธนาคาร

เมื่อผู้ขอใช้บริการได้ทำการชำระเงินผ่าน ธนาคารเรียบร้อยแล้ว ระบบบันทึกบัญชีของหน่วยงานจะดำเนินการ ออกใบเสร็จรับเงิน อัตโนมัติ และเจ้าหน้าที่ จะส่งใบเสร็จรับเงินให้กับผู้ขอใช้บริการตามที่อยู่ที่ให้ไว้กับองค์การบริหารส่วน ตำบลสระว่านพระยา ซึ่งถึงว่าเสร็จสิ้นขั้นตอนการชำระภาษี

| จานบบันทึกบัญชีขององค์กรปกตรองส่วน ×                                                                                | +          |                                                                         |                             |                       |                               |             |                |        |       |   |
|----------------------------------------------------------------------------------------------------|------------|-------------------------------------------------------------------------|-----------------------------|-----------------------|-------------------------------|-------------|----------------|--------|-------|---|
| ← → C ▲ Withnomriti   laas                                                                                          | s.go.th/De | efault.aspx?menu=1154A0BB-1D32-4298-8F36-AC903.                         | A54C7A1&control=repo        | ort&edita<br>25 มีนาค | able=false&id=A3D1            | F8DF-6CEC-4 | 4D0F-8814-0154 | 16E7 😭 | -     | - |
| บันทึกข้อมูลเบืองตันของ อบ่ท.<br>ศำแถลง<br>บันทึกหลักการและเหตุผล<br>ร่างเทศบัญญัติ/ข้อบัญญัติ ►                    |            | 📄 1 2 💽 💽 ไปที่หน้า                                                     | ตกลง                        |                       |                               |             |                |        |       |   |
| ร่างประมาณการงบเฉพาะกิจการ<br>อนมัติเทศบัญญัติ/บ้อบัญญัติ<br>โอนงบประมาณรายจ่าย<br>แก้ไขเปลี่ยนแปลงศายิ์แจงงบประมาณ |            | ใบเสร็จรับเงินภาษีที่ดินแ<br>(สำเนา)                                    | ละสิ่งปลูกสร้าง             |                       |                               |             |                |        |       | l |
| รายงาน ►<br>ฐานข้อมูลสำหรับตั้งงบประมาณ ►<br>ะบบข้อมูลรายรับ                                                        |            | ได้รับเงินก่าภาษีที่ดินและสิ่งปลุกสร้างจาก <b>นายเรียะ ซิมรัมย์</b><br> | Ťuf                         | 124 เดือน             | <b>มนาคม</b> พ.ศ. <b>2564</b> |             |                |        |       |   |
| การรับเงินที่เป็นรายรับ ►<br>การรับเงินที่ไม่เป็นรายรับ ►<br>เงินญ้ ►                                               | อยู่บ้านเล | บที่ 30 ม.7 ด.สระว่าแพระยา อ.ครบุรี อ.แครราชสีมา 3025                   | )                           |                       |                               |             |                |        |       |   |
| เงินอุดหนุนระบุวัตถุประสงค์ /เฉพาะกิจ                                                                               | ตามหนัง    | สือแจ้งการประเมินเลขที่ ที่ นม 94802/ว 70                               |                             | ลงวันที               | 1 เดือน มีนาคม พ.ศ. 3         |             |                |        |       |   |
| เงินอุดหนุนทั่วไป GFMIS ►                                                                                           | ที่        | รายการ                                                                  | จำนวนเงิน                   |                       | ทมายเหตุ                      |             |                |        |       |   |
| จดทางบนาสงเงน                                                                                                    |            |                                                                         | บาท                         | สตางค่                |                               |             |                |        |       |   |
| สมุดเงินสตรบ/พระบบบตางๆ                                                                                             | 1          | ี่ คากาษิที่ดินและสิ่งปลุกสร้าง                                         | 39                          | 71                    |                               |             |                |        |       |   |
| ฐานขอมูลเงินผากกระทรวงการผลง ะ                                                                                      |            |                                                                         |                             |                       |                               |             |                |        |       |   |
| ฐานขอมูลพุษาระกาษ                                                                                                   |            |                                                                         |                             |                       |                               |             |                |        |       |   |
| ฐานขอมูลสุกทน                                                                                                    |            |                                                                         |                             |                       |                               |             |                |        |       |   |
| ฐานขอมูลสนทรพอหมุณเวอนอน                                                                                            |            |                                                                         |                             |                       |                               |             |                |        |       |   |
| ฐานขอมูลเงินรอดรวจสอบ                                                                                               |            |                                                                         | 20                          | 71                    |                               |             |                |        |       |   |
| ส่วงหน้า                                                                                                    |            | ดวอกษร (สามสบเทาบาทเจลสบเอลสตางค )                                      | 39                          |                       |                               |             |                |        |       |   |
| บบข้อมูลรายจ่าย                                                                                                    |            |                                                                         |                             |                       |                               |             |                |        |       |   |
| สร้างโครงการเงินสะสม/เงินทนสำรอง                                                                                    | 8-120      | ด เป็นบางห                                                              |                             | 8-15                  |                               |             |                |        |       |   |
| เงินสะสม                                                                                                    |            | (รับช่าระโดยระบบผ่านขนาคารกรุงไทย )                                     |                             |                       | ()                            |             |                |        |       |   |
| ใส่วงเงินที่ใช้จ่ายจากเงินสะสม/                                                                                     |            |                                                                         |                             |                       |                               |             |                |        |       |   |
| เงินทุนสำรองเงินสะสม                                                                                                | เงินโก     | นเข้าบัญชีชนาคารกรงไทย จำกัด (มหาชน) สาขาครบรี เอขที่บัญชี 9            | 81-2-78048-3                |                       |                               |             |                |        |       |   |
| จัดชื่อจัดจ้าง 🕨                                                                                                    | วันที่ 2   | 24 มีนาคม 2564                                                          |                             |                       |                               |             |                |        |       |   |
| บันทึกจัดข้อจัดจ้างจากระบบ e-GP 🕨                                                                                   |            |                                                                         |                             |                       |                               |             |                |        |       |   |
| บันทึกตรวจรับเพื่อตั้งหนึ่ 🕨                                                                                        |            |                                                                         |                             |                       |                               |             |                |        |       |   |
| จัดทำฎีกา ▶                                                                                                    |            | การเสียภาษิตามพระราชบัญญัตินี้ไม่เป็นเหตุให้                            | เกิดสิทธิตามกฎหมายขึ้น      |                       |                               |             |                |        |       |   |
| จัดทำเชิด 🕨                                                                                                    |            | (มาตรา 9 วรรคสอง แห่งพระราชบัญญัติภาษีที่ดินเ                           | เละสิ่งปลุกสร้าง พ.ศ. 2562) |                       |                               |             |                |        |       |   |
| ยืมเงิน 🕨                                                                                                    |            |                                                                         |                             |                       |                               |             |                |        |       |   |
| คืน/ริบ เงินประกัน 🕨                                                                                                |            |                                                                         |                             |                       |                               |             |                |        |       |   |
| สมุดเงินสดจ่าย/ทะเบียนต่างๆ 🕨                                                                                       |            |                                                                         |                             |                       |                               |             |                |        |       |   |
|                                                                                                    |            |                                                                         |                             |                       |                               | ~           | EN .           | -      | 10:55 |   |

: รูปแบบของ ใบเสร็จรับเงินที่ผู้ขอใช้บริการจะได้รับ